#### 1.- Clicar a «Carnet de biblioteca»:

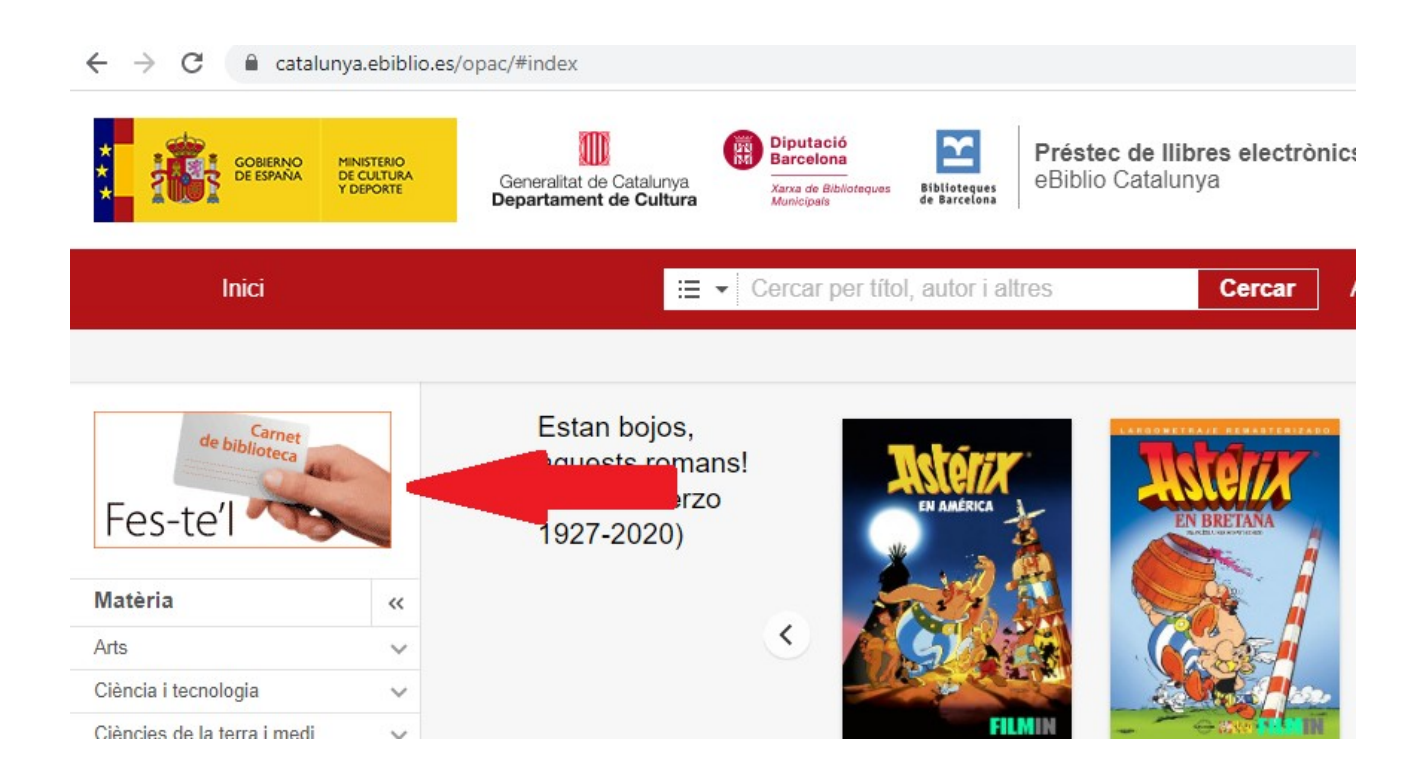

### 2.- Clicar sobre la demarcació corresponent (l'aplicació és de la Diputació de Barcelona):

| COBERNO<br>DE EMANA<br>VOROATE       | Generalitat de Catalunya<br>Departament de Cultura                                                                                     |  |  |
|--------------------------------------|----------------------------------------------------------------------------------------------------|--|--|
| Inici > Ajuda > Carnet de biblioteca |                                                                                                    |  |  |
| Inici                                | Carnet de biblioteca                                                                                                    |  |  |
| Descripció general                   |                                                                                                    |  |  |
| Introducció                          | El carnet de la biblioteca és la targeta que t'identifica com a usuari de les biblioteques públiques de Catalur<br>sol·licitar tothom. |  |  |
| Dispositius compatibles              |                                                                                                    |  |  |
| Instal·lació d'Adobe                 |                                                                                                    |  |  |
| Carnet de biblioteca                 |                                                                                                    |  |  |
| Guia d' usuari                       | Com sol·licitar el carnet si vius a la:                                                                                                |  |  |
| Preguntes freqüents                  | 1. Demarcació de Barcelona.                                                                                                    |  |  |
| Pel·lícules                          | 2. Demarcado de Gilona, Lieida o Tarragona.                                                                                            |  |  |
| ARALLA ANGAL                         |                                                                                                    |  |  |

## 3.- Omplir els camps i clicar «enviar»:

| Nom *                 |                                                        |
|-----------------------|--------------------------------------------------------|
| Primer cognom *       |                                                        |
| Segon cognom          |                                                        |
| Data de naixement *   | DD/MM/AAAA                                             |
| País/Nacionalitat *   | Espanya 🔻                                              |
| DNI/NIE o Passaport * |                                                        |
| Adreça *              |                                                        |
| Número *              | Si el tipus de via és "CARRER", obvieu aquesta paraula |
| Pis                   |                                                        |
| Porta                 |                                                        |
| Altres (escala, bloc) |                                                        |
| Codi postal *         |                                                        |
| Població *            |                                                        |
| Telèfon fix           |                                                        |
| Telèfon mòbil         |                                                        |
| Correu electrònic *   |                                                        |

Enviar

# 5.- Accedir a la bústia de correu electrònic. Trobareu el codi d'usuari i també l'enllaç per generar el PIN

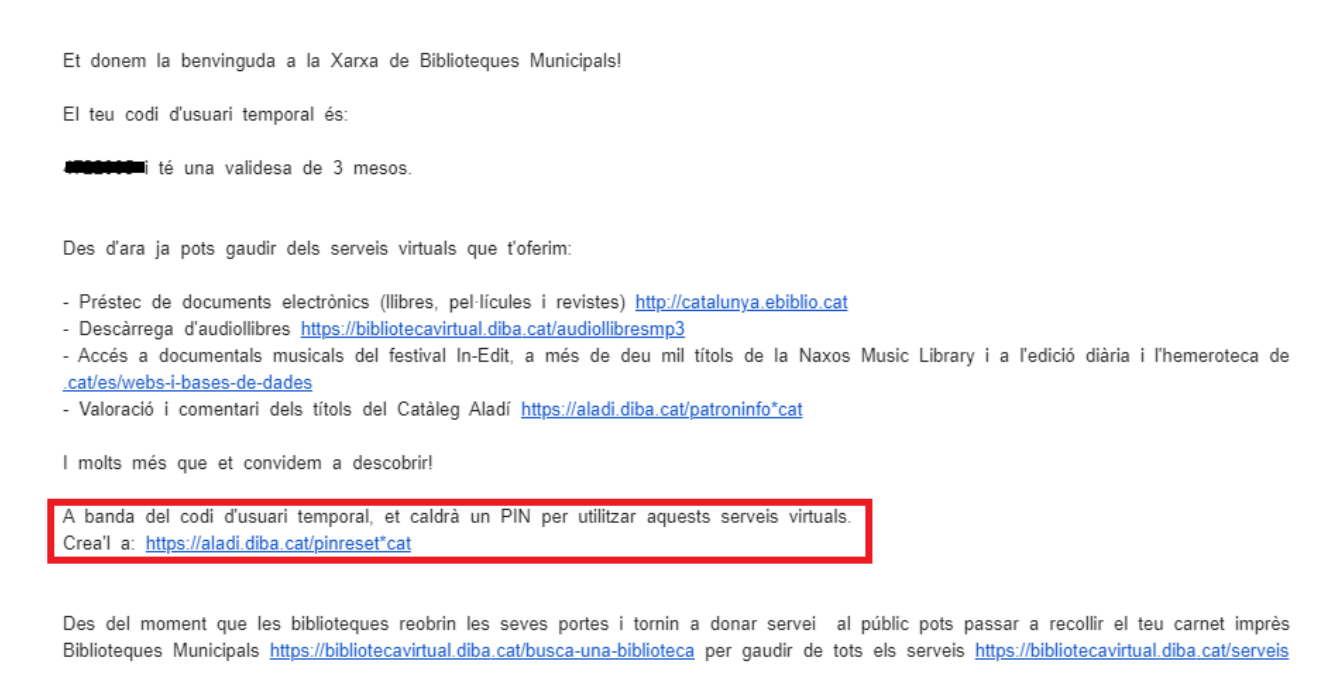

Recorda que per recollir el carnet és necessari identificar-te amb el DNI/NIE, passaport, carnet de conduir o permís de residència.

En cas de no acreditar-te a la biblioteca passats els tres mesos, el teu usuari temporal quedarà inactiu.

#### 6.- Obrir el nou correu i clicar a l'enllaç indicat:

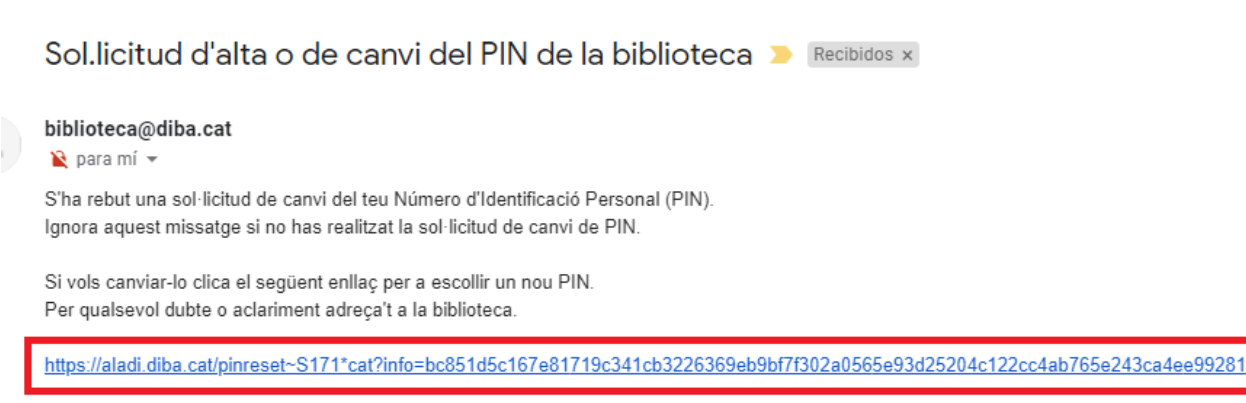

Aquest enllaç és vàlid per 3 hores des de la sol·licitud.

#### 7.- Entrar el PIN:

#### Has oblidat el teu PIN?

| Número de carnet:    |  |
|----------------------|--|
| Entra el nou PIN:    |  |
| Confirma el nou PIN: |  |
| Enviar               |  |

#### AJUDA:

El PIN ha de tenir un mínim de tres i un màxim de vuit caràcters, que poden ser alfabètics o numèrics i no s'accepten:

- » caràcters repetits tres o més vegades seguides (per exemple: 111, aaaa)
  » seqüències repetides de fins a quatre caràcters (per exemple: 12341234)
- » caràcters especials com ara signes de puntuació, accents, etc.

Si feu més de cinc intents erronis durant un minut, el sistema us bloqueja l'accés durant el minut següent.